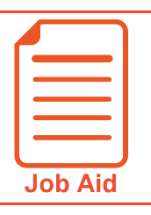

## Editing a Timesheet – Correcting a Missed Punch

When an employee misses a punch, later punches may be reflected incorrectly on the timesheet. This job aid covers how to change the interpretation of a punch (i.e., changing an In punch to an Out punch) on a time entry.

## **Correcting a missing punch using Change Punch Interpretation**

1 Click Show Menu , click the Team tab, then navigate to Time > Timesheets > All Timesheets > Manage Timesheets and select Current.

Note: Other menu options can be selected to edit past or future timesheets.

- 2 Click the Edit Timesheet 📝 icon for the employee you wish to edit.
- 3 Next to the punched time, click the Change Punch In/Out Interpretation <sup>4</sup> icon.
- 4 Verify that later punches have been adjusted correctly.
- 5 In the **From** or **To** field, enter the time for the missed punch.
- 6 Click Save.

|       |   |          | Employee Id | First Name | Last Name |
|-------|---|----------|-------------|------------|-----------|
| P     | B | P        | 1000        | Alan       | Edwards   |
| P     | B | <b>P</b> | 1001        | Adil       | Wilcox    |
| P     | B |          | 1002        | Anel       | Harrell   |
| P     | Ð |          | 1003        | Amy        | Decker    |
| <br>2 |   |          |             |            |           |

| In Date | From      | То       |   |   |
|---------|-----------|----------|---|---|
| Mon 3 🗸 | 🕗 e 7:54a | e 12:32p | 0 | 3 |
| Mon 3 🗸 | 🕗 e 5:07p |          | • |   |

|         |            | 5         |
|---------|------------|-----------|
| In Date | From       | То        |
| Mon 3 🗸 | 🕗 e 7:54a  | 12:00p 🕗  |
| Mon 3 🗸 | 🕗 e 12:32p | e 5:07p 🕗 |

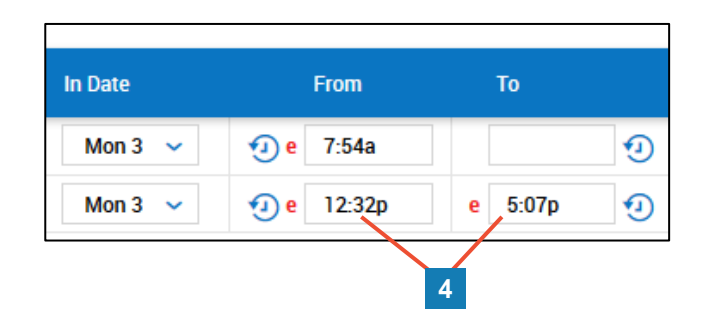